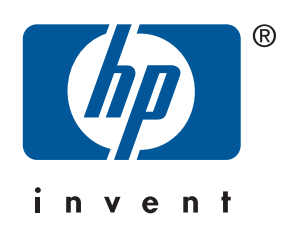

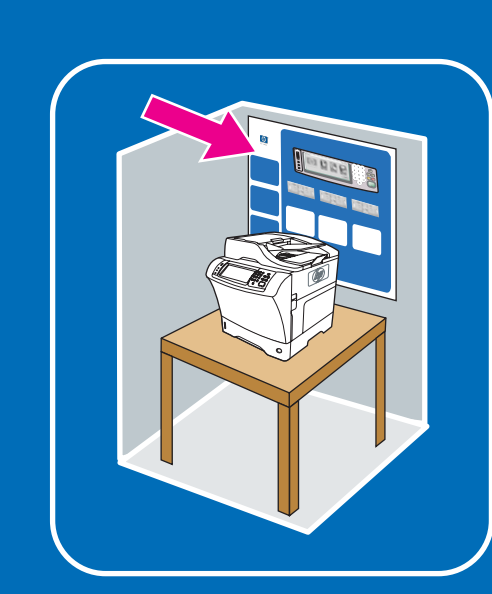

Use this feature to select the pop-up style "what's this?" help or print step-by-step instructions by using "show me how."

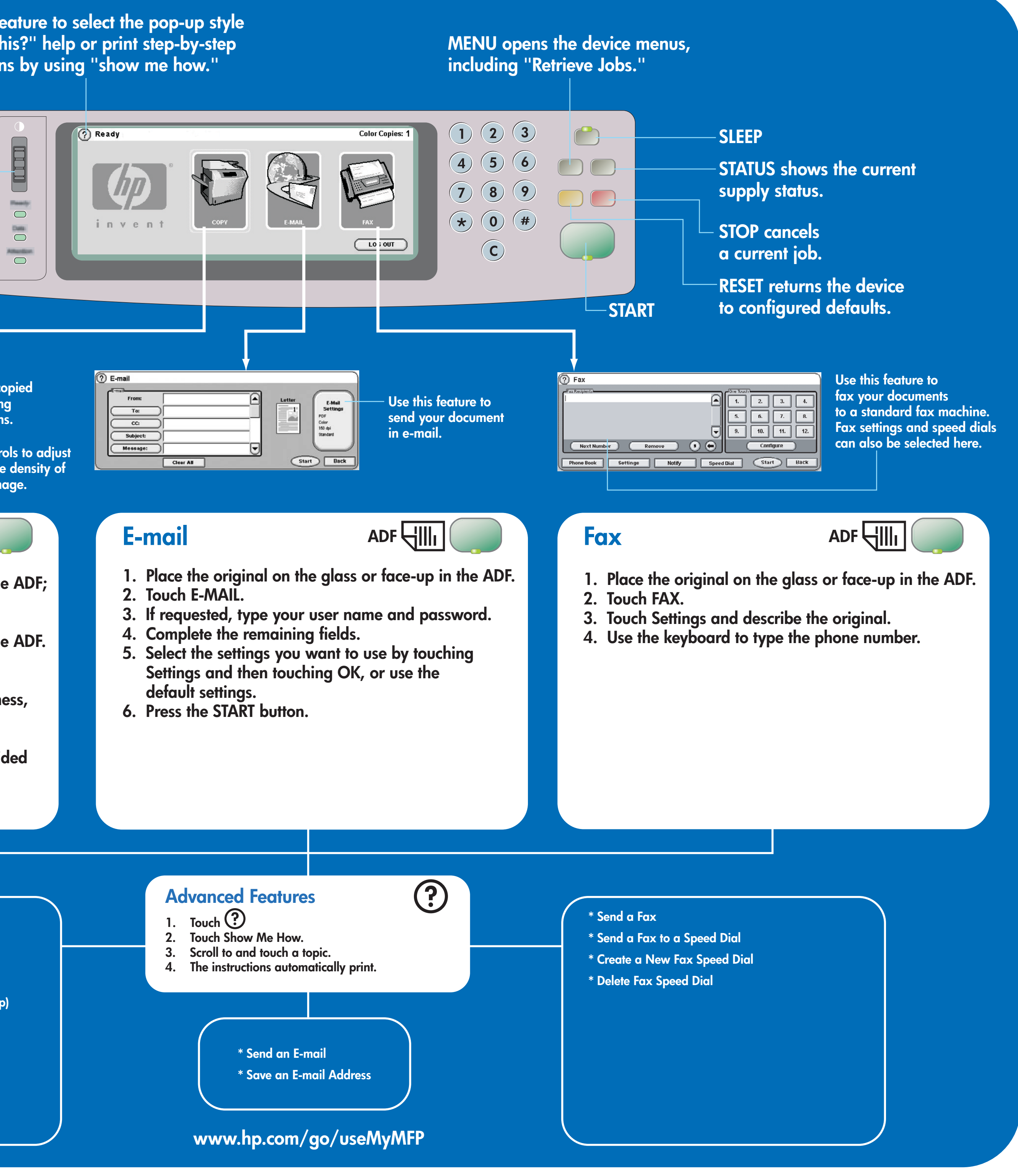

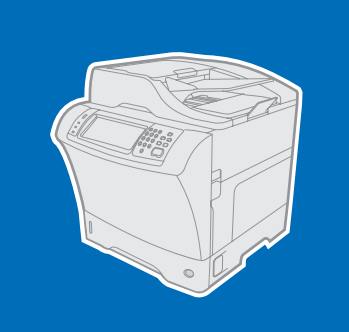

## **hp** LaserJet 4345mfp

Using the control panel

More help

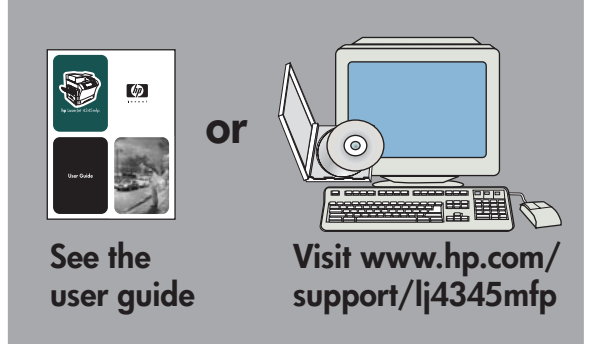

© 2005 Hewlett-Packard Development Company, L.P.

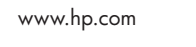

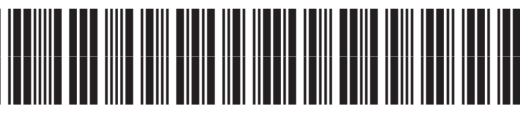

Describe Original Letter 1-Sided Mixed Portrait 

ORIGINAL

Describes the original document.

Describes the copied output, including finishing options.

Use these controls to adjust the size and the density of the scanned image.

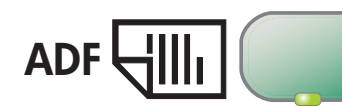

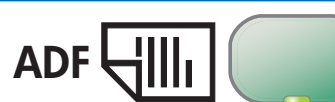

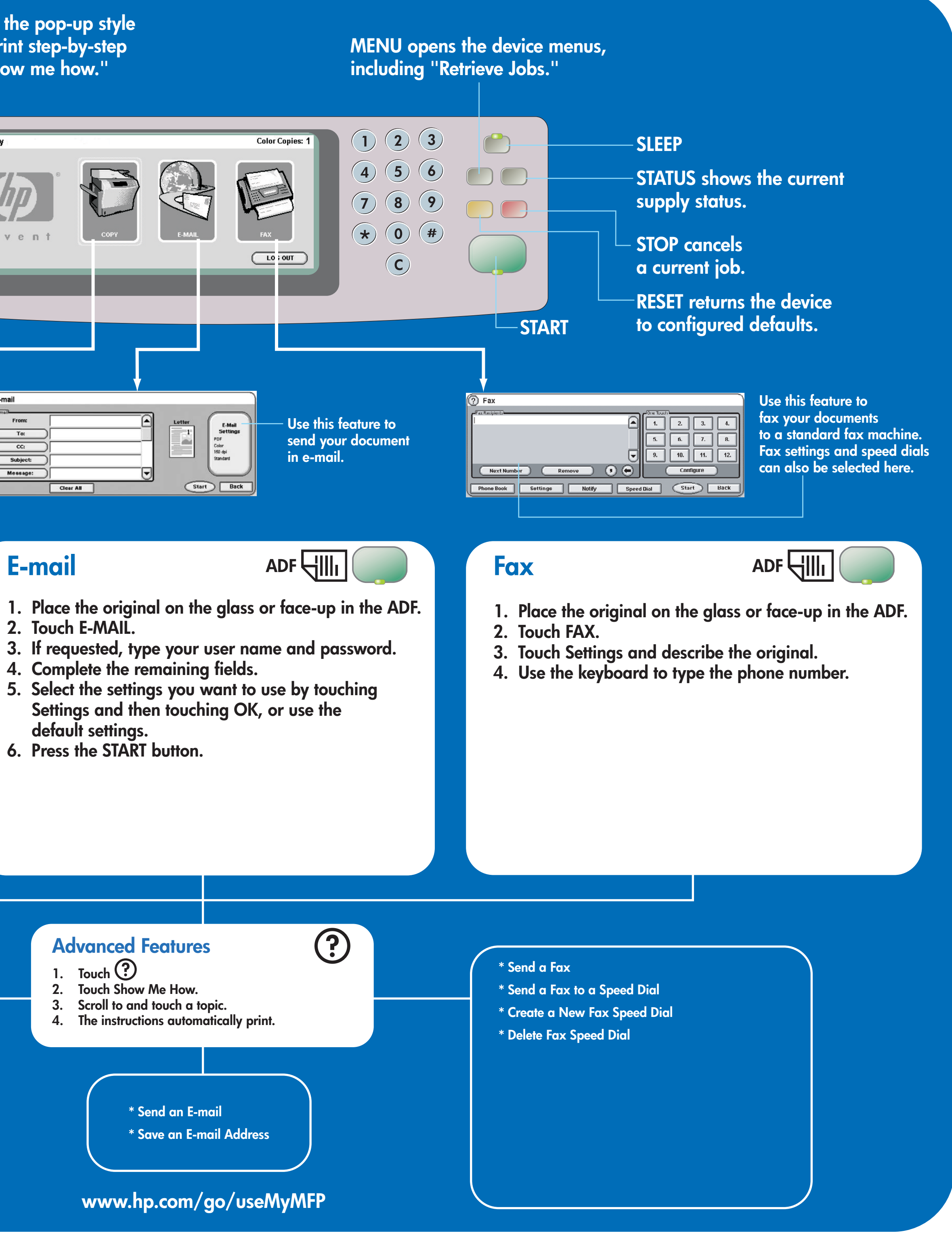

# Сору

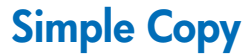

1. Place the original on the glass or face-up in the ADF; Touch START.

Use this feature to adjust the –

Copies: 1

Copy Settings Letter 1-Sided 1Pg/Sheet No Staple Face-down Bin

Start Back

control panel contrast.

COPY

100%

### Advanced Copy

- 1. Place the original on the glass or face-up in the ADF.
- 2. Touch COPY.
- 3. Touch DESCRIBE ORIGINAL.
- 4. Select options, such as size, lightness or darkness, and 1-sided or 2-sided.
- 5. Touch COPY SETTINGS.
- 6. Select options, such as size, collation, and 1-sided or 2-sided.
- 7. Touch START.
  - \* Quick Copies
  - \* Copy 1-sided to 2-sided (1 to 2)
  - \* Copy 2-sided to 1-sided (2 to 1)
  - \* Copy 2-sided to 2-sided (2 to 2)
  - \* Handouts (Multiple pages per sheet or N-up)
  - \* Make a booklet
  - \* Storing a Copy Job
  - \* Retrieving a Stored Copy Job
  - \* Create a job with Multiple Size Originals
  - \* Choose an Output Bin

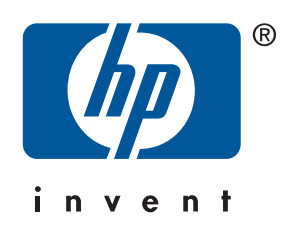

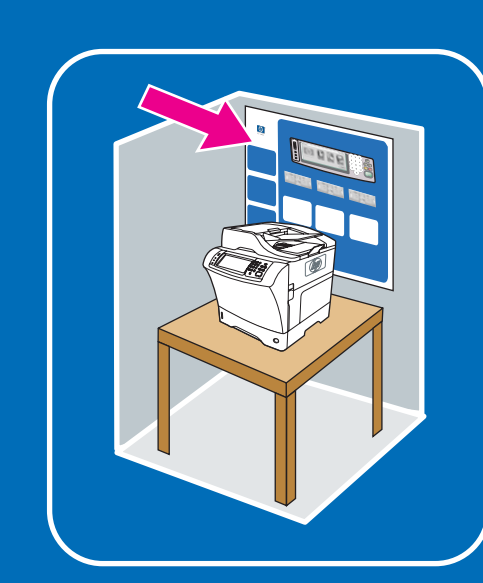

Utilisez cette fonction pour sélectionner l'aide contextuelle "Qu'est ce que c'est ? " ou imprimer des instructions pas à pas en utilisant " Comment faire ".

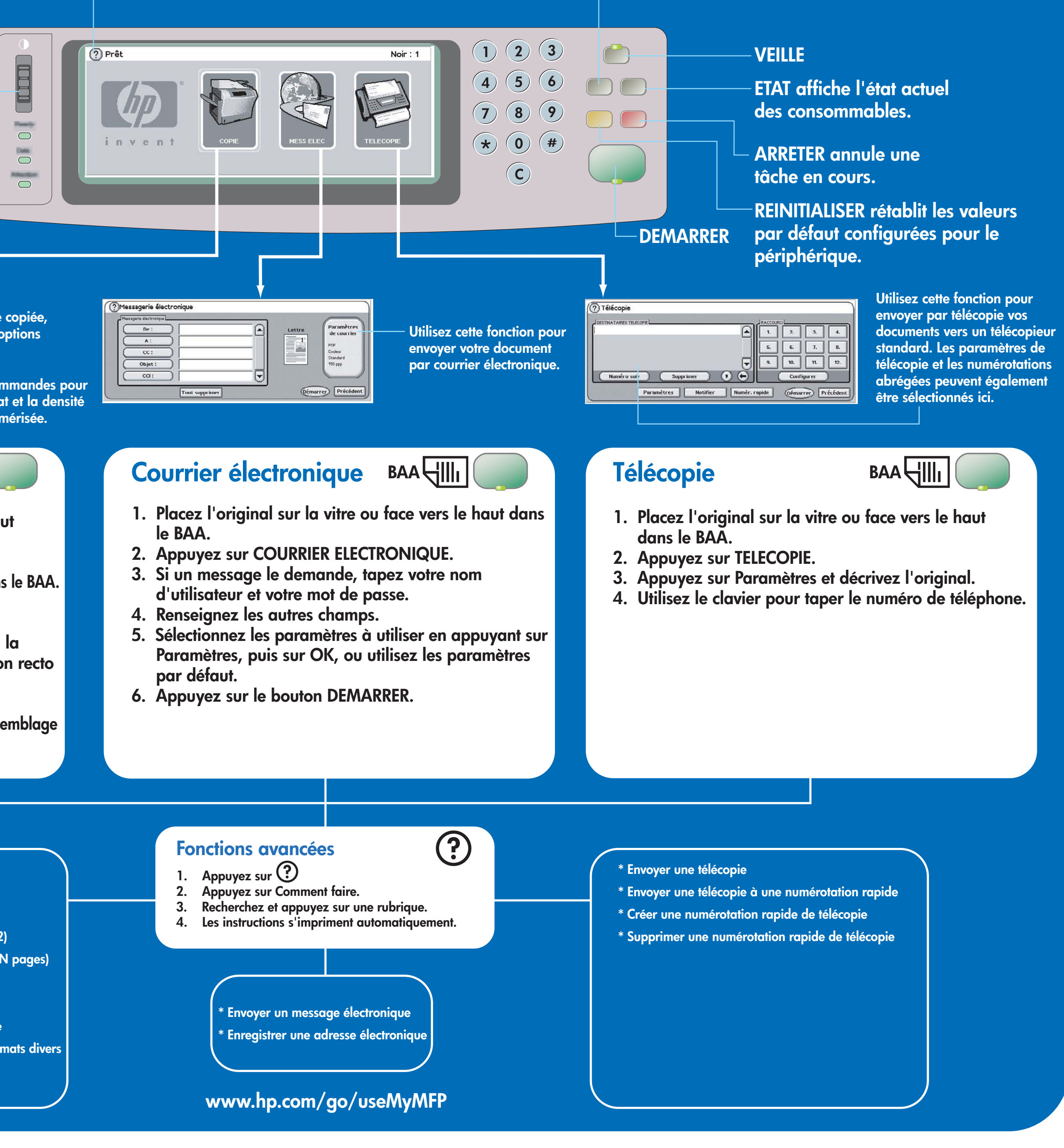

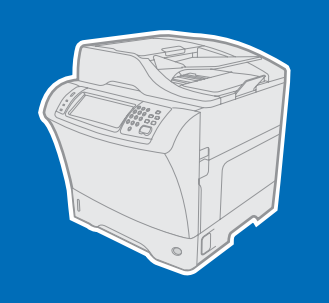

## **HP** LaserJet 4345mfp

Utilisation du panneau de commande

# Aide supplémentaire

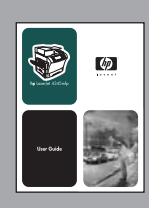

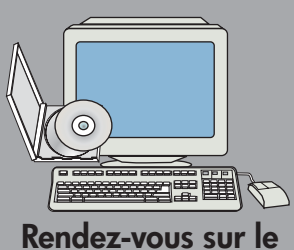

site Web à l'adresse

support/lj4345mfp

www.hp.com/

**Reportez-vous** au guide de l'utilisateur

OU

© 2005 Hewlett-Packard Development Company, L.P.

www.hp.com

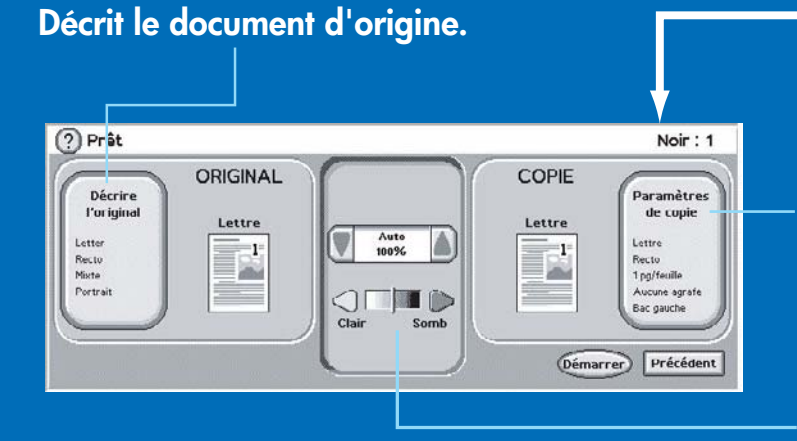

Décrit la sortie copiée, y compris les options de finition.

Utilisez ces commandes pour régler le format et la densité de l'image numérisée.

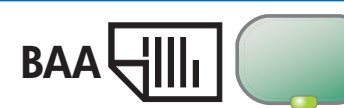

# Copie

### Copie simple

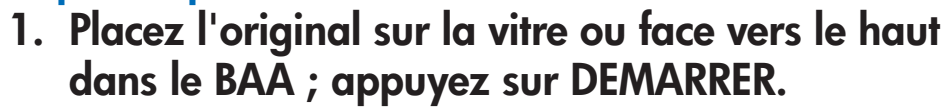

Utilisez cette fonction pour régler le

contraste du panneau de commande.

### **Copie avancée**

- 1. Placez l'original sur la vitre ou face vers le haut dans le BAA.
- 2. Appuyez sur COPIE.
- 3. Appuyez sur DECRIRE L'ORIGINAL.
- 4. Sélectionnez des options, telles que le format, la luminosité ou l'obscurité, ainsi que l'impression recto ou recto verso.
- 5. Appuyez sur PARAMETRES DE COPIE.
- 6. Sélectionnez des options, telles que le format, l'assemblage ainsi que l'impression recto ou recto verso.
- 7. Appuyez sur DEMARRER.

### \* Copies rapides

- \* Copie recto vers recto verso (1 vers 2)
- \* Copie recto verso vers recto (2 vers 1)
- \* Copie recto verso vers recto verso (2 vers 2)
- \* Prospectus (plusieurs pages par feuille ou N pages)
- \* Créer une brochure
- \* Stockage d'une tâche de copie
- \* Récupération d'une tâche de copie stockée
- \* Créer des tâches avec des originaux de formats divers
- \* Choisir un bac de sortie

MENU ouvre les menus du périphérique, y compris " Récupérer des tâches ".